# ¿Cómo solicitar una Cita previa en el Ayuntamiento de Madrid?

En esta guía encontrarás los canales del Ayuntamiento de Madrid para solicitar una cita previa.

Consigue tu cita previa por:

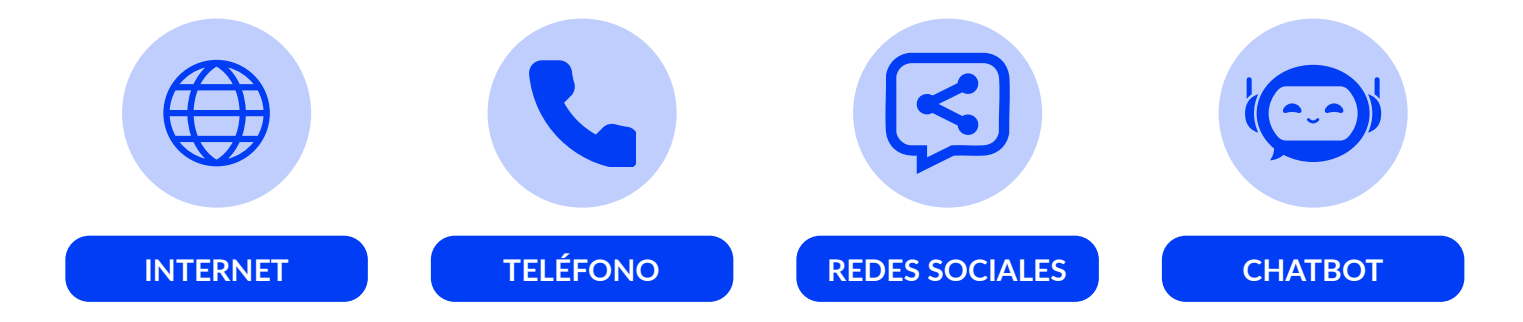

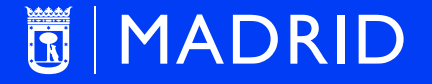

# madrid.es

## Cita previa en el Ayuntamiento de Madrid a través de INTERNET

#### Accede a la página web del Ayuntamiento de Madrid y sigue estos pasos:

- 1 Entra en nuestra web de solicitud de cita.
- 2 Elige una de las dos opciones: Acceso identificado o Acceso sin identificar.
- **3** ¿Cómo prefieres solicitar la cita?

madrid.es

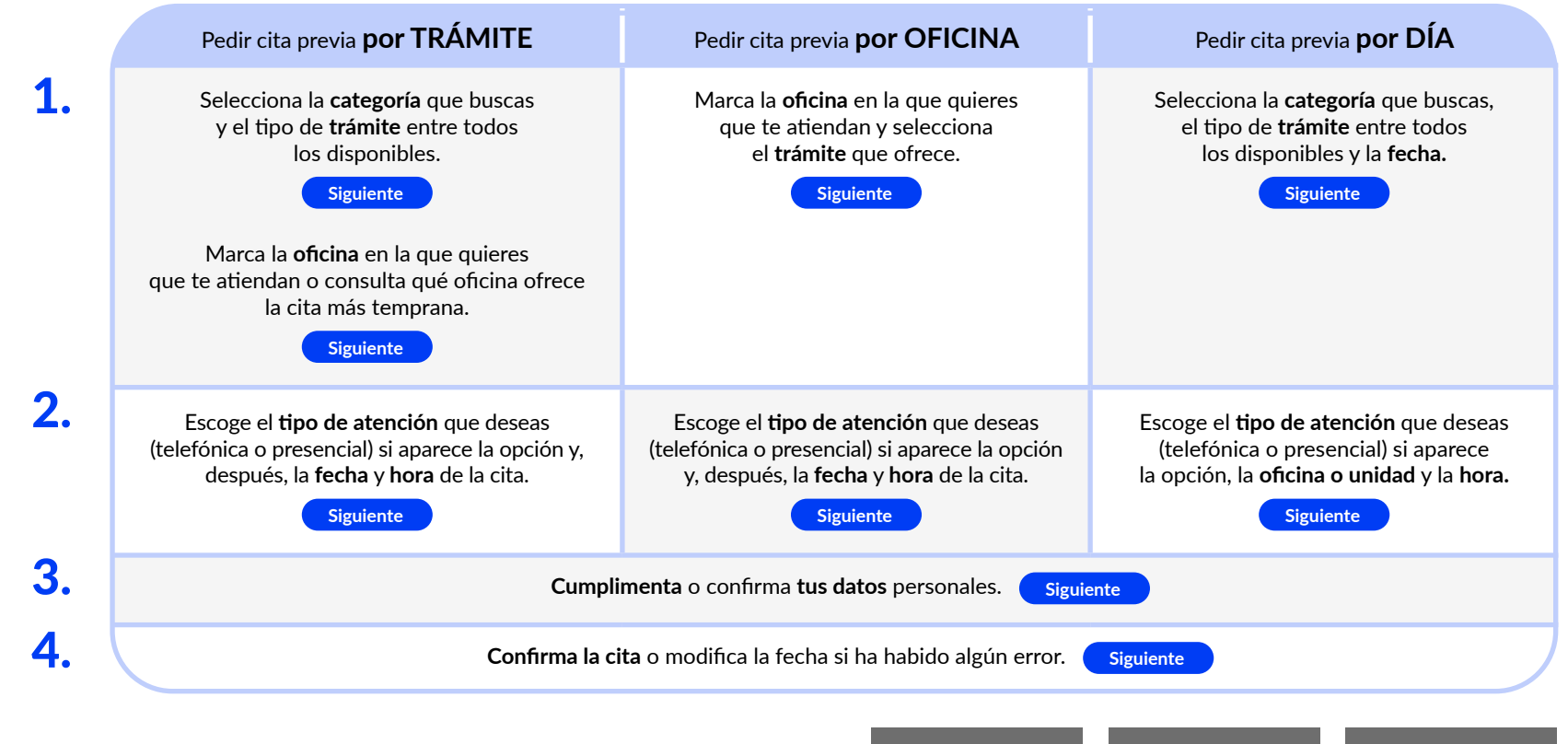

En esta página también podrás **consultar, modificar** y **cancelar** tus citas previas

Consultar Cita Previa

via Modificar Cita Previa

ia Cancelar Cita Previa

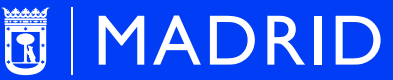

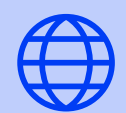

INTERNET

## Cita previa en el Ayuntamiento de Madrid a través de TELÉFONO

Solicita tu cita previa o consulta o anula las que ya tienes a través de los siguientes números de teléfono:

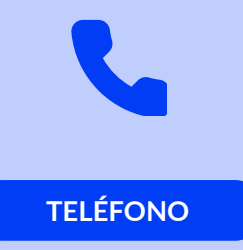

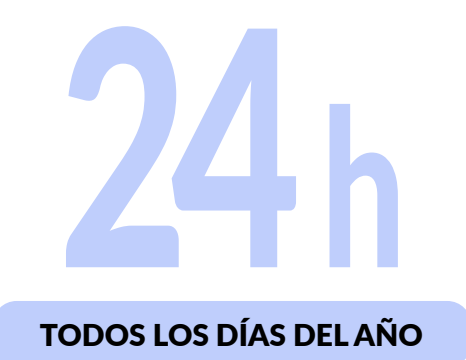

| Desde la ciudad de Madrid                          | <b>010</b> (gratuito)  |
|----------------------------------------------------|------------------------|
| Desde el resto de España                           | 914 080 010            |
| Desde otros países                                 | 0034 914 080 010       |
| Línea especial para personas<br>mayores de 65 años | 900 111 065 (gratuito) |

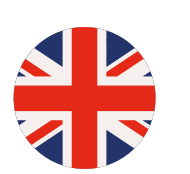

ENGLISH

Monday - Saturday 08.00 - 22.00 Sundays / public holidays 10.00 - 21.00

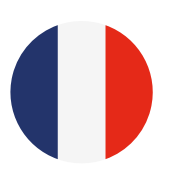

#### FRANÇAIS

Lundi - samedi 8 à 22 heures Dimanche / jours fériés 10 à 21 heures

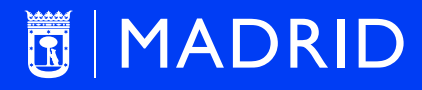

# madrid.es

### Cita previa en el Ayuntamiento de Madrid a través de REDES SOCIALES

Puedes solicitar cita previa a través de X o Facebook.

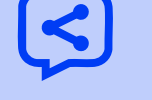

**REDES SOCIALES** 

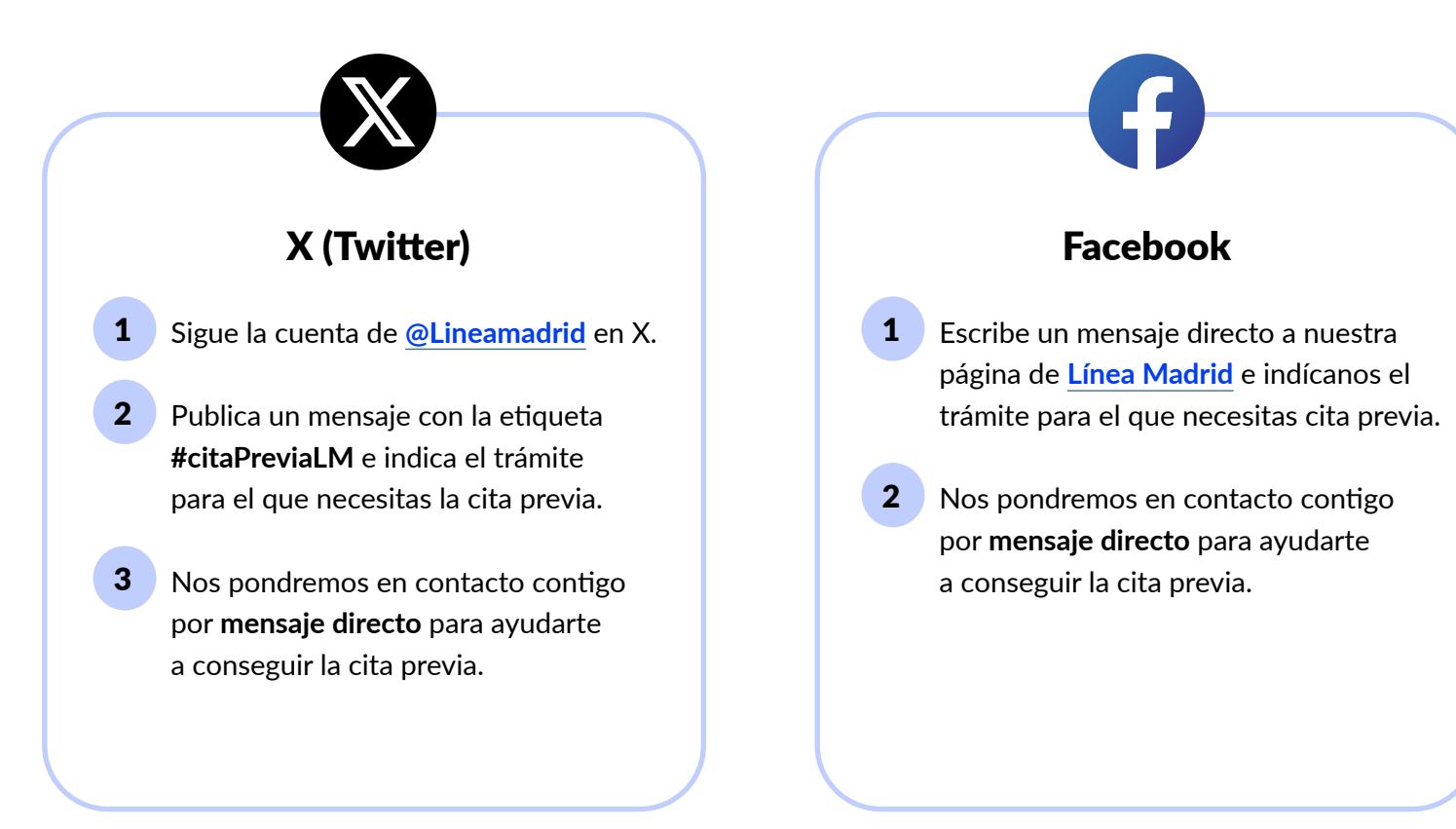

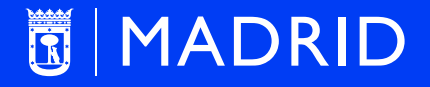

# madrid.es

## Cita previa en el Ayuntamiento de Madrid a través de CHATBOT

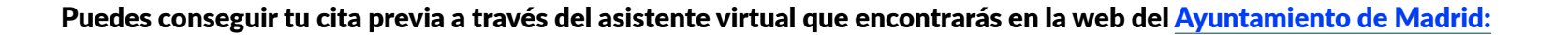

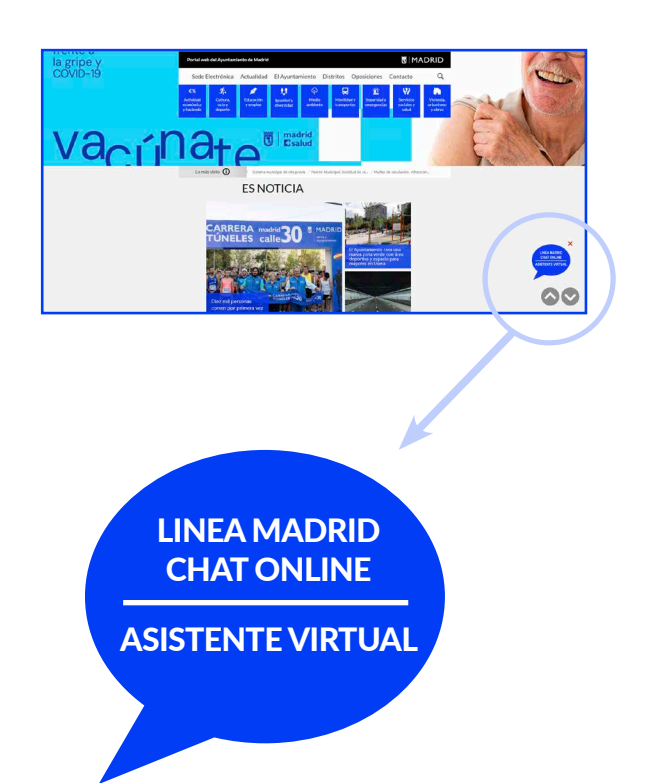

- **1** El asistente te pedirá una dirección de correo electrónico.
- 2 Te mostrará una lista de temas. Para solicitar cita previa, pulsa el botón «Chat con un agente».
- **3** Te informará del tiempo de espera y de la posición en la que se encuentra tu petición.
- 4 Cuando el agente esté disponible, se presentará: «Hola, mi nombre es XXX. ¿Cómo puedo ayudarle?».
- 5 A continuación, te pedirá que le indiques tus datos personales para poder atender tu solicitud.
- **6** Debes leer la política de protección de datos y, en caso de aceptarla, escribir «Sĺ».
- 7 En ese momento, empezarás a chatear con el agente asignado.
- 8 Cuando hayas elegido la cita, recibirás un último mensaje con la confirmación.

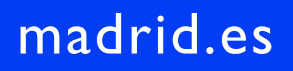

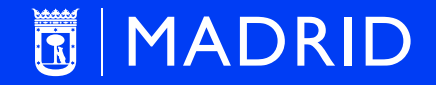

CHATBOT